# Client Secure Shell (SSH)-Benutzerauthentifizierung für die SG350XG- und SG550XG-Switches

## Ziel

Secure Shell (SSH) ist ein Protokoll, das eine sichere Remote-Verbindung mit einem bestimmten Gerät bereitstellt. Mit den Managed Switches der Serien 350XG und 550XG können Benutzer authentifiziert und verwaltet werden, um eine Verbindung zum Gerät über SSH herzustellen. Die Authentifizierung erfolgt über einen öffentlichen Schlüssel, sodass der Benutzer mit diesem Schlüssel eine SSH-Verbindung zu einem bestimmten Gerät herstellen kann. SSH-Verbindungen sind nützlich, um Fehler in einem Netzwerk remote zu beheben, falls sich der Netzwerkadministrator nicht am Netzwerkstandort befindet.

In diesem Artikel wird die Konfiguration der Client-Benutzerauthentifizierung für die Managed Switches der Serien SG350XG und SG550XG erläutert.

### Anwendbare Geräte

- SG350XG
- SG550XG

### Softwareversion

• V2.0.0.73

### SSH konfigurieren Client Authentifizierung

#### **Globale Konfiguration**

**Hinweis:** Die folgenden Screenshots stammen aus dem Advanced Display. Sie können dies umschalten, indem Sie auf die Dropdown-Liste *Anzeigemodus* oben rechts im Bildschirm klicken.

| ululu costavo                             | 197 49 Dark 400 Dana T. Charlinghia Managara Chullet      |
|-------------------------------------------|-----------------------------------------------------------|
| cisco SG550XG-4                           | 461 48-Port TUGBase- I Stackable Managed Switch           |
| Getting Started                           | Callies Stated                                            |
| Dashboard                                 | Getting staned                                            |
| Configuration Wilcards                    |                                                           |
| <ul> <li>Diatus and Diatistics</li> </ul> | This page provides easy steps to compare your device      |
| Administration                            | 💊 Initial Setup 🧳 Quick Access                            |
| <ul> <li>Smarbort</li> </ul>              | View Data Construction                                    |
| <ul> <li>VLAV Management</li> </ul>       | Manage stack Change series raised or                      |
| <ul> <li>Spanning Tree</li> </ul>         | Charge subspectations and between Upprate United Software |
| <ul> <li>MAC Address Tables</li> </ul>    | Charge Device Privatess Backg Device Configuration        |
| <ul> <li>Multicast</li> </ul>             | Create WLAN Create MAC-Based ACL                          |
| <ul> <li>IP Configuration</li> </ul>      | Configure Polt Settings Create IP-Based ACL               |
| <ul> <li>Security</li> </ul>              | Configure Gold                                            |
| <ul> <li>Access Coreol</li> </ul>         | L Device Status                                           |
| <ul> <li>Quality of Service</li> </ul>    | System Summary                                            |
|                                           | Pod Statistics                                            |
|                                           | RMOV Butstes                                              |
|                                           | VewLog                                                    |
|                                           |                                                           |
|                                           | Other resources . Dupport (Forums                         |
|                                           | Do not shew this page on starkup                          |
|                                           |                                                           |
|                                           |                                                           |
|                                           |                                                           |
|                                           |                                                           |
|                                           |                                                           |
|                                           |                                                           |
|                                           |                                                           |
|                                           |                                                           |
| @ 2011-2015 Cisco Systems, Inc. A         | A Rights Reserved.                                        |

Schritt 1: Melden Sie sich beim Webkonfigurationsprogramm an, und wählen Sie Security > SSH Client > SSH User Authentication aus. Die Seite *SSH-Benutzerauthentifizierung* wird geöffnet:

| SSH User Authentication                                                                      |                                                    |  |  |
|----------------------------------------------------------------------------------------------|----------------------------------------------------|--|--|
| Global Configuration                                                                         |                                                    |  |  |
| SSH User Authentication Method:  By Password By RSA Public Key By DSA Public Key Credentials |                                                    |  |  |
| o Username:                                                                                  | anonymous (0/70 characters used)                   |  |  |
| Password:                                                                                    | Encrypted AUy3Nne84DHjTuVuzd1                      |  |  |
|                                                                                              | O Plaintext (Default Password: anonymous)          |  |  |
| Apply Cancel Restore Default Credentials Display Sensitive Data as Plaintext                 |                                                    |  |  |
| SSH User Key Table                                                                           |                                                    |  |  |
| Key Type Key Source                                                                          | Fingerprint                                        |  |  |
| RSA Auto Generate                                                                            | ed 6f.bf.d8:12:60:74:ea:4c:68:a1:76:91:e5:8f:a4:d1 |  |  |
| DSA Auto Generate                                                                            | ed 24:31:b0:3c:5c:94:74:35:ba:d1:ce:c6:f7:16:84:48 |  |  |
| Generate Edit                                                                                | Delete Details                                     |  |  |

<u>Schritt 2</u>: Klicken Sie im Feld *SSH User Authentication Method* (SSH-Benutzerauthentifizierungsmethode) auf das Optionsfeld für die gewünschte globale Authentifizierungsmethode.

| SSH User Authentication                                |                                                                                       |                               |
|--------------------------------------------------------|---------------------------------------------------------------------------------------|-------------------------------|
| Global Configuration<br>SSH User Authentication Method | <ul> <li>By Password</li> <li>By RSA Public Key</li> <li>By DSA Public Key</li> </ul> |                               |
| Credentials  O Username:                               | anonymous (0/70 characte                                                              | ers used)                     |
| Password:                                              | Encrypted AUy3Nne84DHjTuVuzd1     Plaintext                                           | (Default Password: anonymous) |
| Apply Cancel Res                                       | tore Default Credentials Display Sensitiv                                             | ve Data as Plaintext          |

Folgende Optionen sind verfügbar:

- By Password (Kennwort) Mit dieser Option können Sie ein Kennwort für die Benutzerauthentifizierung konfigurieren. Geben Sie ein Kennwort ein, oder übernehmen Sie die Standardeinstellung "anonymous" (Anonym).
- Durch RSA Public Key (Öffentlicher RSA-Schlüssel): Mit dieser Option können Sie einen öffentlichen RSA-Schlüssel für die Benutzerauthentifizierung verwenden. RSA wird für Verschlüsselung und Signierung verwendet. Wenn diese Option ausgewählt ist, erstellen Sie im Block SSH-Benutzerschlüsseltabelle einen öffentlichen und privaten RSA-Schlüssel.
- By DSA Public Key (Öffentlicher DSA-Schlüssel) Mit dieser Option können Sie einen öffentlichen DSA-Schlüssel für die Benutzerauthentifizierung verwenden. DSA wird nur für die Signierung verwendet. Wenn diese Option ausgewählt ist, erstellen Sie im Block SSH-Benutzerschlüsseltabelle einen öffentlichen/privaten DSA-Schlüssel.

Schritt 3: Suchen Sie den Bereich Anmeldeinformationen. Geben Sie im Feld Benutzername den Benutzernamen ein.

| SSH User Authentication        |                                                                           |  |
|--------------------------------|---------------------------------------------------------------------------|--|
| Global Configuration           |                                                                           |  |
| SSH User Authentication Method | d:      By Password     By RSA Public Key     By DSA Public Key           |  |
| Credentials                    |                                                                           |  |
| O Username:                    | anonymous (0/70 characters used)                                          |  |
| • Password:                    | Encrypted AUy3Nne84DHjTuVuzd1     Plaintext (Default Password: anonymous) |  |
| Apply Cancel Res               | store Default Credentials Display Sensitive Data as Plaintext             |  |

Schritt 4: Wenn **By Password (Kennwort)** in <u>Schritt 2</u> ausgewählt wurde, klicken Sie im Feld *Password (Kennwort)* auf das Optionsfeld für die gewünschte Kennwortmethode. Das Standardkennwort lautet "anonymous" (Anonym).

| SSH User Authentication                                                |                                                                                       |  |
|------------------------------------------------------------------------|---------------------------------------------------------------------------------------|--|
| Global Configuration<br>SSH User Authentication Method:<br>Credentials | <ul> <li>By Password</li> <li>By RSA Public Key</li> <li>By DSA Public Key</li> </ul> |  |
| o Username:                                                            | anonymous (0/70 characters used)                                                      |  |
| • Password:                                                            | Encrypted AUy3Nne84DHjTuVuzd1     Plaintext     Default Password: anonymous)          |  |
| Apply Cancel Rest                                                      | ore Default Credentials Display Sensitive Data as Plaintext                           |  |

Die verfügbaren Optionen werden wie folgt beschrieben:

- Verschlüsselt Geben Sie ein verschlüsseltes Kennwort ein.
- Klartext: Geben Sie ein Kennwort als Nur-Text ein.

Schritt 5: Klicken Sie auf Apply, um die Authentifizierungskonfiguration zu speichern.

|   | SSH User Authentication         |                                                                                       |
|---|---------------------------------|---------------------------------------------------------------------------------------|
|   | Global Configuration            |                                                                                       |
|   | SSH User Authentication Method: | <ul> <li>By Password</li> <li>By RSA Public Key</li> <li>Bv DSA Public Key</li> </ul> |
| l | Credentials                     | 0 - , ,                                                                               |
| l | o Username:                     | anonymous (0/70 characters used)                                                      |
|   | • Password:                     | Encrypted AUy3Nne84DHjTuVuzd1     Plaintext Default Password: anonymous)              |
|   | Apply Cancel Rest               | ore Default Credentials Display Sensitive Data as Plaintext                           |

Schritt 6: (Optional) Um den Standardbenutzernamen und das Standardkennwort wiederherzustellen, klicken Sie auf **Standardanmeldeinformationen wiederherstellen**. Der Standardwert ist "anonymous" (Anonym).

| SSH User Authentication         |                                                            |                               |  |
|---------------------------------|------------------------------------------------------------|-------------------------------|--|
| Global Configuration            |                                                            |                               |  |
| SSH User Authentication Method: | <ul> <li>By Password</li> <li>By RSA Public Key</li> </ul> |                               |  |
| Credentials                     | O By DSA Public Key                                        |                               |  |
| Username:                       | anonymous (0/70 characte                                   | ers used)                     |  |
| Password:                       | Encrypted AUy3Nne84DHjTuVuzd1                              |                               |  |
|                                 | O Plaintext                                                | (Default Password: anonymous) |  |
| Apply Cancel Rest               | ore Default Credentials Display Sensitiv                   | ve Data as Plaintext          |  |

Schritt 7: (Optional) Um die vertraulichen Daten als unverschlüsselt oder als verschlüsselten Text anzuzeigen, klicken Sie auf **Sensitive Daten als unverschlüsselt/verschlüsselt anzeigen**.

| SSH User Authentication                        |                                                                                       |  |
|------------------------------------------------|---------------------------------------------------------------------------------------|--|
| Global Configuration                           |                                                                                       |  |
| SSH User Authentication Method:<br>Credentials | <ul> <li>By Password</li> <li>By RSA Public Key</li> <li>By DSA Public Key</li> </ul> |  |
| o Username:                                    | anonymous (0/70 characters used)                                                      |  |
| C Password:                                    | Encrypted AUy3Nne84DHjTuVuzd1     Plaintext (Default Password: anonymous)             |  |
| Apply Cancel Rest                              | ore Default Credentials Display Sensitive Data as Plaintext                           |  |

**Hinweis:** Der Name der Schaltfläche ändert sich je nach aktueller Einstellung. Über die Schaltfläche wird die Anzeige der Daten immer umgeschaltet.

#### SSH-Benutzerschlüsseltabelle

In diesem Abschnitt wird erläutert, wie die SSH-Benutzertabelle verwaltet wird.

Schritt 1: Navigieren Sie zur *Tabelle mit den SSH-Benutzerschlüsseln*. Aktivieren Sie in der angezeigten Liste das bzw. die Kontrollkästchen neben dem Schlüssel, den Sie verwalten möchten.

| SSI | SSH User Key Table           |              |                                                 |
|-----|------------------------------|--------------|-------------------------------------------------|
|     | Key Type                     | Key Source   | Fingerprint                                     |
|     | RSA                          | User Defined | 8e:06:e1:fe:ab:4d:1f:cf:14:5c:e3:11:cd:8f:1e:8a |
|     | DSA                          | User Defined | 6a:b3:3e:9e:83:c3:3b:da:57:f7:29:89:15:a7:dc:0c |
| G   | Generate Edit Delete Details |              |                                                 |

Schritt 2: (Optional) Klicken Sie auf **Generieren**, um einen neuen Schlüssel zu generieren. Der neue Schlüssel überschreibt den ausgewählten Schlüssel. Ein Bestätigungsfenster wird angezeigt. Klicken Sie auf **OK**, um fortzufahren.

| S | SSH User Key Table |              |                                                 |
|---|--------------------|--------------|-------------------------------------------------|
|   | Key Type           | Key Source   | Fingerprint                                     |
| - | RSA                | User Defined | 8e:06:e1:fe:ab:4d:1f:cf:14:5c:e3:11:cd:8f:1e:8a |
|   | DSA                | User Defined | 6a:b3:3e:9e:83:c3:3b:da:57:f7:29:89:15:a7:dc:0c |
|   | Generate           | Edit         | Delete Details                                  |

Schritt 3: (Optional) Klicken Sie auf **Löschen**, um den ausgewählten Schlüssel zu löschen. Ein Bestätigungsfenster wird angezeigt. Klicken Sie auf **OK**, um fortzufahren.

| SSH User Key Table  |                              |              |                                                 |
|---------------------|------------------------------|--------------|-------------------------------------------------|
|                     | Key Type                     | Key Source   | Fingerprint                                     |
| <ul><li>✓</li></ul> | RSA                          | User Defined | 8e:06:e1:fe:ab:4d:1f:cf:14:5c:e3:11:cd:8f:1e:8a |
|                     | DSA                          | User Defined | 6a:b3:3e:9e:83:c3:3b:da:57:f7:29:89:15:a7:dc:0c |
| G                   | Generate Edit Delete Details |              |                                                 |

Schritt 4: (Optional) Klicken Sie auf **Details**, um die Details des ausgewählten Schlüssels anzuzeigen.

| SSH | SSH User Key Table           |              |                                                 |
|-----|------------------------------|--------------|-------------------------------------------------|
|     | Кеу Туре                     | Key Source   | Fingerprint                                     |
| ✓   | RSA                          | User Defined | 8e:06:e1:fe:ab:4d:1f:cf:14:5c:e3:11:cd:8f:1e:8a |
|     | DSA                          | User Defined | 6a:b3:3e:9e:83:c3:3b:da:57:f7:29:89:15:a7:dc:0c |
| G   | Generate Edit Delete Details |              |                                                 |

Die Seite Details zum SSH-Benutzerschlüssel wird angezeigt. Klicken Sie auf **Zurück**, um zur Tabelle mit den SSH-Benutzerschlüsseln zurückzukehren.

| SSH User Key De          | tails                                                                                                    |
|--------------------------|----------------------------------------------------------------------------------------------------|
| SSH Server Key Type:     | RSA                                                                                                    |
| Public Key:              | BEGIN SSH2 PUBLIC KEY<br>Comment: RSA Public Key<br>AAAAB3NzaC1yc2EAAAADAQABAAAAgQCaeTjr4/8xsROwDkFBY7efsV5v59RNAwzJdZsxb<br>XRqFXeMQ2LNyUTCK8hcu0zVSipsQ8AFRZmpnaVkEgSunFK5YYJ2AckP9NyMlkihWfRWm<br>UXT6SBOK/BJk7GPXhcs0JE6II3uPCyiC50vzGRBGhWSH/oGBxMqkavDGpcToaDyKQ==<br>END SSH2 PUBLIC KEY |
| Private Key (Encrypted): | BEGIN SSH2 ENCRYPTED PRIVATE KEY<br>Comment: RSA Private Key                                                                                                    |
|                          |                                                                                                    |
|                          | END SSH2 PRIVATE KĖY                                                                                                    |
| Back Display S           | Sensitive Data as Plaintext                                                                                                    |

Schritt 5: Klicken Sie auf Bearbeiten, um den ausgewählten Schlüssel zu bearbeiten.

| SSH User Key | Fable        |                                                 |
|--------------|--------------|-------------------------------------------------|
| 📃 Кеу Туре   | Key Source   | Fingerprint                                     |
| 🔽 RSA        | User Defined | 8e:06:e1:fe:ab:4d:1f:cf:14:5c:e3:11:cd:8f:1e:8a |
| DSA          | User Defined | 6a:b3:3e:9e:83:c3:3b:da:57:f7:29:89:15:a7:dc:0c |
| Generate     | Edit         | Delete Details                                  |

Das Fenster Einstellungen für die SSH-Client-Authentifizierung bearbeiten wird geöffnet:

| Key Type:                                  | RSA                                                                                                    |              |
|--------------------------------------------|----------------------------------------------------------------------------------------------------|--------------|
| Public Key:                                | F BEGIN SSH2 PUBLIC KEY<br>Comment: RSA Public Key<br>AAAAB3NzaC1yc2EAAAADAQABAAAAgQCaeTjr4/8xsROwDkFBY7efsV5v59RNAwzJdZsxbXRqF;<br>END SSH2 PUBLIC KEY | <<br>>       |
| Private Key: <ul> <li>Encrypted</li> </ul> |                                                                                                    | ^            |
|                                            |                                                                                                    | $\sim$       |
| O Plaintext                                |                                                                                                    | ^            |
|                                            |                                                                                                    | $\checkmark$ |

Schritt 6: Wählen Sie den gewünschten Schlüsseltyp aus der Dropdown-Liste *Key Type* (Typ) aus.

| When a Key is entered, it sl | nould contain the "BEGIN" and "END" markers.                                                                                                    |
|------------------------------|----------------------------------------------------------------------------------------------------|
| Кеу Туре:                    | RSA                                                                                                    |
| C Public Key:                | BEGIN SSH2 PUBLIC KEY<br>Comment: RSA Public Key<br>AAAAB3NzaC1yc2EAAAADAQABAAAAgQCaeTjr4/8xsROwDkFBY7efsV5v59RNAwzJdZsxbXRqF;<br>END SSH2 PUBLIC KEY |
|                              | ~                                                                                                    |
| Private Key:      Encrypted  | ^                                                                                                    |
|                              | $\sim$                                                                                                    |
| ⊖ Plaintext                  | ^                                                                                                    |
|                              | ~                                                                                                    |
| Apply Close                  | Display Sensitive Data as Plaintext                                                                                                    |

Folgende Optionen sind verfügbar:

- RSA RSA wird für die Verschlüsselung und Signierung verwendet.
- DSA DSA wird nur für die Signierung verwendet.

Schritt 7: Im Feld *Öffentlicher Schlüssel* können Sie den aktuellen öffentlichen Schlüssel bearbeiten.

| Key Type:              | RSA                                                                                                    |
|------------------------|----------------------------------------------------------------------------------------------------|
| Public Key:            | BEGIN SSH2 PUBLIC KEY<br>Comment: RSA Public Key<br>AAAAB3NzaC1yc2EAAAADAQABAAAAgQCaeTjr4/8xsROwDkFBY7efsV5v59RNAwzJdZsxbXRqF<br>END SSH2 PUBLIC KEY |
| Private Key:    Encryp | ted                                                                                                    |
|                        | ~                                                                                                    |
| O Plainte              | tx A                                                                                                    |
|                        | ~                                                                                                    |

Schritt 8: Im Feld *Privater Schlüssel* können Sie den aktuellen privaten Schlüssel bearbeiten. Klicken Sie auf

Verschlüsselte Optionsschaltfläche, um den aktuellen privaten Schlüssel als verschlüsselt anzuzeigen. Andernfalls klicken Sie auf das Optionsfeld **Nur Text**, um den aktuellen privaten Schlüssel als Nur-Text anzuzeigen.

| Key Type:         | RSA                                                                                                    |
|-------------------|----------------------------------------------------------------------------------------------------|
| Public Key:       | BEGIN SSH2 PUBLIC KEY<br>Comment: RSA Public Key<br>AAAAB3NzaC1yc2EAAAADAQABAAAAgQCaeTjr4/8xsROwDkFBY7efsV5v59RNAwzJdZsxbXRqF;<br>END SSH2 PUBLIC KEY |
| Private Key: 💿 En | crypted                                                                                                    |
|                   | ~ ~ ~ ~ ~ ~ ~ ~ ~ ~ ~ ~ ~ ~ ~ ~ ~ ~ ~                                                                                                    |
| O Pla             | intext                                                                                                    |
|                   | ~ ~ ~ ~ ~ ~ ~ ~ ~ ~ ~ ~ ~ ~ ~ ~ ~ ~ ~                                                                                                    |

Schritt 9: Klicken Sie auf **Apply**, um die Änderungen zu speichern.

| Key Type:            | RSA 🗸                                                                                                    |
|----------------------|----------------------------------------------------------------------------------------------------|
| Public Key:          | BEGIN SSH2 PUBLIC KEY<br>Comment: RSA Public Key<br>AAAAB3NzaC1yc2EAAAADAQABAAAAgQCaeTjr4/8xsROwDkFBY7efsV5v59RNAwzJdZsxbXRqF;<br>END SSH2 PUBLIC KEY |
|                      | $\sim$                                                                                                    |
| o Private Key: 💿 Enc | ypted                                                                                                    |
|                      | ~                                                                                                    |
| O Plair              | ntext                                                                                                    |
|                      | ↓                                                                                                    |